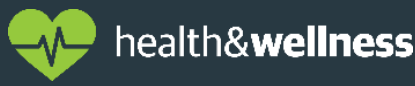

Please use this job aid to guide you through the enrollment process.

## **Getting Started:**

Benefits elections are made in Oracle Employee Self Service within 30 days of your date of hire/rehire or qualifying life event.

Your benefits will become effective on the 1<sup>st</sup> day of the month, after you have completed 30 days of employment. For qualifying life events, these changes go into effect on the same date as the event as long as you have been employed longer than 30 days.

If you choose **NOT** to enroll, you will automatically be enrolled in only the company-paid plans, such as basic life insurance.

## To access Oracle, please visit:

- On the ttec network: <u>https://oracle.ttec.com</u>
- Off the ttec network: <u>https://erp.ttec.com</u>

## **The Enrollment Process:**

1. After you have signed into Oracle, select **Enroll in Benefits** from the Main Menu on the lefthand side of the screen.

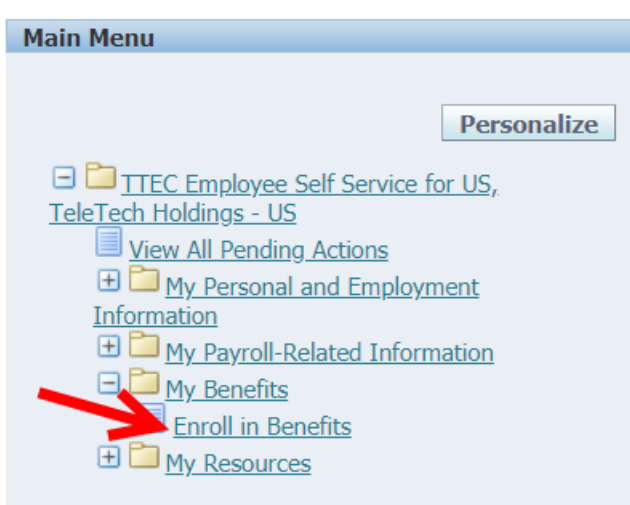

2. Please read and Accept (if you agree) the Legal Disclaimer. Click Next.

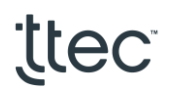

| Legal Disclaimer                                                                                                    |
|----------------------------------------------------------------------------------------------------|
| Cancel Next TIP Note: If you decline this disclaimer, you will not be able to enroll in benefits.                                                                                                    |
| Fraud Disclaimer:<br>It is unlawful to knowingly provide false, incomplete, or misleading facts or information to an insurance company. Penalties may include imprisonment, fines, denial of insurance, and civil<br>damages. Any insurance company or agent of an insurance company who knowingly provides false, incomplete or misleading facts to a policyholder or claimant for the purpose of defrauding<br>or attempting to defraud the policyholder or claimant with regard to a settlement or award payable from insurance proceeds shall be reported to the Colorado Division of Insurance within the<br>Department of Regulatory Agencies. |
| By using your assigned username and password you are providing the same authorization as your written signature and you are certifying that all the information you provide is full, complete and true to the best of your knowledge and belief. It provides authorization for your selected benefits and also authorizes TTEC to make deductions for these benefits from your earnings as appropriate.                                                                                                    |
| I understand that I am subject to a Nicotine surcharge for enrollment in a TTEC medical plan of \$46.15 per pay period with a maximum of \$138.45 per pay period. Myself and any covered dependent(s) over the age of 18 test positive for use or fail to take the Nicotine screening. I understand that it is my responsibility to complete a Nicotine screening and that any covered dependent over the age of 18 on the plan must also complete thescreening. I understand that I could be subject to dismissal from TTEC if I knowingly make a false statement or tamper with screening results to defraud TTEC.                                 |
| Accept Decline Cancel Next                                                                                                    |
| Diagnostics Home Logout Preferences                                                                                                    |
| About this Page Privacy Statement Copyright (c) 2006, Oracle All rights reserved.                                                                                                    |

3. If you wish to add dependent(s) to your plan, please enter them on the Contacts Screen by selecting the Add button. If you do not wish to add dependents, click Next.

Please note: you will need to submit dependent verification documents, such as a marriage license or birth certificate for your dependents within the first 31 days of coverage via an AskNow Ticket. Please visit the dependent verification page on MyBenefits.ttec.com to see the documents we accept. Failure to do so will result in loss of coverage for your dependents.

| About this Page Privacy Statement                                                           |                                                                                                    | - Logour - Prenerences              |                         | Copyright (c) 2006, Oracle. All rights reserved.  |
|---------------------------------------------------------------------------------------------|----------------------------------------------------------------------------------------------------|-------------------------------------|-------------------------|---------------------------------------------------|
|                                                                                             | Disgrastica Harry                                                                                      | Lagout Droferences                  |                         | Back Next                                         |
| no results found.                                                                           |                                                                                                    |                                     |                         |                                                   |
| Name Relationship                                                                           | Social Security Number                                                                                 | Birth Date                          | Update                  |                                                   |
| Add                                                                                         |                                                                                                    |                                     |                         |                                                   |
| Once your elections are final, click "Next."                                                |                                                                                                    |                                     |                         |                                                   |
| To Edit: Select the "Update" button below, edit t                                           | he information, and then save your work.                                                               |                                     |                         |                                                   |
| To ADD: Select the "Add" button. To ensure cov                                              | erage is activated, please make the appropriate benefi                                                 | t elections on the subsequent page  | s within the enrollm    | nent process.                                     |
| Note* Adding a dependent within this screen do                                              | es not provide them with coverage.                                                                     |                                     |                         |                                                   |
| Add your dependents below. If your dependents                                               | s are already listed, do not add them again.                                                           |                                     |                         |                                                   |
| Contacts:                                                                                   |                                                                                                    |                                     |                         |                                                   |
| Please note: Your privacy is important to us, ho                                            | wever your personal information, including your salary,                                                | may be displayed on some of the s   | creens.                 |                                                   |
| If you encounter system issues while enroll                                                 | ng please submit an ASK Now-HC ticket prior to the                                                     | e end of your enrollment window     | and attach a scre       | een shot or description of the error.             |
| If you do not provide the required document<br><u>http://MyBenefits.ttec.com</u>            | ation, your newly covered dependent(s) will be rem                                                     | oved from coverage without not      | ce. To learn more       | about the requirements, visit                     |
| If you elect coverage for newly added deper<br>at this time or have already provided your d | dents, you are required to provide proof of eligibilit<br>ocumentation, no further action is required. | ty within the first 31 days of your | coverage via <u>Ask</u> | NOW-HC. If you are not adding new dependents      |
| the Benefits Department via an <u>AskNOW-HC</u> tio                                         | sket.                                                                                                  |                                     | ians. Il you encour     | ter system issues while enrolling, please contact |

- 4. Please enter your dependents information in the following fields and click **Apply** when finished.
  - First and Last Name
  - Relationship
  - Relationship Start Date (if adding a spouse, enter the date you were married. If adding a child, enter the date the child was born.)
  - Date of Birth
  - Social Security Number (needed if electing medical plan)
  - Marital Status
  - Whether or not your dependent is disabled

| Name and Relationship             |                                                                                                    |                                                  |
|-----------------------------------|----------------------------------------------------------------------------------------------------|--------------------------------------------------|
| nume una nelacionomp              |                                                                                                    |                                                  |
| * Relationship                    | Child                                                                                                    |                                                  |
| * First Name                      | lane                                                                                                    |                                                  |
| Middle Name                       |                                                                                                    |                                                  |
| * Last Name                       |                                                                                                    |                                                  |
| Last Name                         | Doe                                                                                                    |                                                  |
| Sumx                              | (example: Ir.)                                                                                                    |                                                  |
| * Relationship Start Date         | 01-101-2020                                                                                                    |                                                  |
|                                   | Enter the date the relationship started. For example, if adding a spouse, enter the date you were married. If adding a child, enter the date the child was born.                                                                                                    |                                                  |
|                                   |                                                                                                    |                                                  |
| Miscellaneous Information         |                                                                                                    |                                                  |
|                                   |                                                                                                    |                                                  |
| * Date of Birth 01-Jul-20         | 20 Social Security 111-11-1111                                                                                                    |                                                  |
| Format (DD-M                      | MON-YYYY): Example 10-MAY-1979 (example: 123-45-6789)                                                                                                    |                                                  |
| * Gender Female V                 | Is this Dereon Disabled?                                                                                                    |                                                  |
|                                   |                                                                                                    |                                                  |
| Address Information               |                                                                                                    |                                                  |
|                                   |                                                                                                    |                                                  |
| Shared Residence                  |                                                                                                    | <b>x</b>                                         |
| Address information is not requir | red. This box will automatically be checked when you click the Apply button.                                                                                                    |                                                  |
|                                   |                                                                                                    |                                                  |
|                                   |                                                                                                    |                                                  |
|                                   |                                                                                                    | Cancel Apply                                     |
|                                   | Diagnostics Home Logout Preferences                                                                                                    |                                                  |
| About this Page Privacy Stateme   | ent and a second second s | Copyright (c) 2006, Oracle. All rights reserved. |

5. The next screen shows all current elections. If a new hire, all elections, except the companypaid benefits, are set to waived by default. To make your ttec benefits elections, please click Update Elections.

| Benefits Enrollment Current Benefits                                                                                                    |                                                              |                                                                    |                                                                           |                             |                                                            |                                                                          |                                                                                         |
|----------------------------------------------------------------------------------------------------|--------------------------------------------------------------|--------------------------------------------------------------------|---------------------------------------------------------------------------|-----------------------------|------------------------------------------------------------|--------------------------------------------------------------------------|-----------------------------------------------------------------------------------------|
| Benefit Enrollments                                                                                                    |                                                              |                                                                    |                                                                           |                             |                                                            |                                                                          |                                                                                         |
| Name<br>Event Name New Hire                                                                                                    |                                                              |                                                                    |                                                                           | Program ttec                | US Employee Benefits                                       |                                                                          | Update Elections                                                                        |
| <ul> <li>Your changes have been saved. To make additional changes, select the<br/>computer or smart phone by point bit.<u>bits://err.tet.com</u></li> <li>Create an <u>ASK Now-HE</u> taket if you have any questions.</li> <li>By using your assigned username and password, you are providing the<br/>your selected benefits and to make deductions for these benefits from you</li> </ul> | e "Return to Oven<br>same authorizatio<br>our earnings as ap | view" button and repeat<br>on as your written signa<br>opropriate. | t the process. Please print a copy<br>ature and you are certifying that a | of this page or take a clea | r picture with your smart phrided is full, complete, and t | none for your records. You can acc<br>true to the best of your knowledge | ess Oracle from any non-work related<br>and belief. You are providing authorization for |
| If you are electing coverage for dependent's please make sure the Benefit Selections                                                                                                    | hey are shown l                                              | nas having coverage                                                | below.                                                                    |                             |                                                            |                                                                          |                                                                                         |
| Denent Sciections                                                                                                    |                                                              |                                                                    |                                                                           |                             |                                                            |                                                                          |                                                                                         |
| Plan                                                                                                    | Coverage                                                     | Coverage Start Da                                                  | te Coverage Amount Per Pav                                                | Period Pre Tax Per Pay      | Period Post Tax TeleTec                                    | h Contribution                                                           |                                                                                         |
| Medical - Waive Medical Ins                                                                                                    | coverage                                                     | 01-Aug-2020                                                        | ice coverage randalier er ray                                             | 0.00                        | 0.00                                                       | 0.00                                                                     |                                                                                         |
| Dental - Waive Dental Ins                                                                                                    |                                                              | 01-Aug-2020                                                        |                                                                           | 0.00                        | 0.00                                                       | 0.00                                                                     |                                                                                         |
| Vision - Waive Vision Ins                                                                                                    |                                                              | 01-Aug-2020                                                        |                                                                           | 0.00                        | 0.00                                                       | 0.00                                                                     |                                                                                         |
| Health Savings Account - Waive Health Savings Account                                                                                                    |                                                              | 01-Aug-2020                                                        |                                                                           | 0.00                        | 0.00                                                       | 0.00                                                                     |                                                                                         |
| Healthcare FSA - Waive Healthcare FSA                                                                                                    |                                                              | 01-Aug-2020                                                        |                                                                           | 0.00                        | 0.00                                                       | 0.00                                                                     |                                                                                         |
| Dependent Care FSA - Waive Dependent Care FSA                                                                                                    |                                                              | 01-Aug-2020                                                        |                                                                           | 0.00                        | 0.00                                                       | 0.00                                                                     |                                                                                         |
| Limited FSA - Waive Limited FSA                                                                                                    |                                                              | 01-Aug-2020                                                        |                                                                           | 0.00                        | 0.00                                                       | 0.00                                                                     |                                                                                         |
| Group Accident Plan - Waive Group Accident Plan                                                                                                    |                                                              | 01-Aug-2020                                                        |                                                                           | 0.00                        | 0.00                                                       | 0.00                                                                     |                                                                                         |
| Short Term Disability - Waive Short Term Disability Ins                                                                                                    |                                                              | 01-Aug-2020                                                        |                                                                           | 0.00                        | 0.00                                                       | 0.00                                                                     |                                                                                         |
| Voluntary Long Term Disability Ins - Waive Voluntary LTD Ins                                                                                                    |                                                              | 01-Aug-2020                                                        |                                                                           | 0.00                        | 0.00                                                       | 0.00                                                                     |                                                                                         |
| Supplemental Employee Life - Waive Supplemental Employee Life Ins                                                                                                    |                                                              | 01-Aug-2020                                                        |                                                                           | 0.00                        | 0.00                                                       | 0.00                                                                     |                                                                                         |
| Supplemental Employee AD&D - Waive Supplemental Employee AD&D In                                                                                                    | ns                                                           | 01-Aug-2020                                                        |                                                                           | 0.00                        | 0.00                                                       | 0.00                                                                     |                                                                                         |
| Supplemental Child Life - Waive Supplemental Child Life Ins                                                                                                    |                                                              | 01-Aug-2020                                                        |                                                                           | 0.00                        | 0.00                                                       | 0.00                                                                     |                                                                                         |
| Critical Illness - Waive Critical Illness                                                                                                    |                                                              | 01-Aug-2020                                                        |                                                                           | 0.00                        | 0.00                                                       | 0.00                                                                     |                                                                                         |
| Legal - Waive PrePaid Legal                                                                                                    |                                                              | 01-Aug-2020                                                        |                                                                           | 0.00                        | 0.00                                                       | 0.00                                                                     | _                                                                                       |
| Hospital Indemnity - Waive Hospital Indemnity                                                                                                    |                                                              | 01-Aug-2020                                                        |                                                                           | 0.00                        | 0.00                                                       | 0.00                                                                     |                                                                                         |
| Basic Life - Basic Life Ins                                                                                                    | 1X Compensati                                                | on 01-Aug-2020                                                     | 29,000.00                                                                 | 0.00                        | 0.00                                                       | 1.77                                                                     |                                                                                         |
|                                                                                                    | 1Y Compensati                                                | on 01-Aug-2020                                                     | 29,000,00                                                                 | 0.00                        | 0.00                                                       | 0.21                                                                     |                                                                                         |
| Basic AD&D - Basic AD&D Ins                                                                                                    | IN Compensue                                                 | on or mug roro                                                     |                                                                           |                             |                                                            |                                                                          |                                                                                         |

Update Elections

Copyright (c) 2006, Oracle. All rights

6. To enroll in coverage, select the appropriate option within each category. Waive is the default setting, and does not enroll you for coverage. Click **Next** when finished.

If you have elected a benefit that requires you to enter a dollar amount e.g. Supplemental Life Insurance, Flexible Spending Accounts etc. you can click the **Recalculate** button at the bottom of the page to see the bi-weekly pay period deduction.

| Benefits Enrollment   | Current Benefits                                 |                                        |                                                                   |                                            |
|-----------------------|--------------------------------------------------|----------------------------------------|-------------------------------------------------------------------|--------------------------------------------|
|                       |                                                  |                                        |                                                                   |                                            |
|                       | Update Enrollments                               |                                        | Cover Dependents                                                  | Con                                        |
| Update Elections: Upd | ate Enrollments                                  |                                        |                                                                   |                                            |
|                       | Name                                             |                                        | Program ttec US En                                                | ployee Benefits                            |
| Currency = US dollar  | Event Marine New Hire                            |                                        |                                                                   |                                            |
| Madical               |                                                  |                                        |                                                                   |                                            |
| Medical               |                                                  |                                        |                                                                   |                                            |
| To learn more about   | the benefit options available please view the en | rollment guide at MyBenefits.ttec.com. |                                                                   |                                            |
| Plan                  | Coverage                                         | Select                                 | Per Pay Period Pre Tax                                            | TeleTech Contribution                      |
| Waive Medical Ins     | overage                                          |                                        | i di ruj i dibu rici tux                                          |                                            |
| Primary Care          |                                                  |                                        |                                                                   |                                            |
|                       | Employee                                         |                                        | 41.54                                                             | 175.85                                     |
| Balanced HRA          |                                                  |                                        |                                                                   |                                            |
|                       | Employee                                         |                                        | 84.81                                                             | 174.30                                     |
| Choice HSA            |                                                  |                                        |                                                                   |                                            |
|                       | Employee                                         | U                                      | 75.12                                                             | 179.60                                     |
| Dentel                |                                                  |                                        |                                                                   |                                            |
| Delita                |                                                  |                                        |                                                                   |                                            |
| Thoro are no ID card  | s required or provided for this coverage. Simply | oncuro your provider is in network and | claime will be filed electronically. Find in notwork providers of | n the vender's website visit MyRenefite    |
| There are no iD card  | s required of provided for this coverage. Simply | ensure your provider is in-network and | ciantis will be filed electronically. Find in-network providers c | in the vehicle's website visit myberients. |
| Plan                  | Coverage                                         | Select                                 | Per Pay Period Pre Tax                                            | TeleTech Contribution                      |
|                       |                                                  |                                        |                                                                   |                                            |

7. On the Dependent Selection page, designate each dependent that you want to include or exclude from your chosen plans. When finished, click Next. (Please note, dependents without a checkmark under the plan, will not be enrolled in coverage.)

| endent Selection                                                                                                    |                                                                                                    |                                                                                                    |                                                                                                    |                                                                                                    |                                                                                                    |
|----------------------------------------------------------------------------------------------------|----------------------------------------------------------------------------------------------------|----------------------------------------------------------------------------------------------------|----------------------------------------------------------------------------------------------------|----------------------------------------------------------------------------------------------------|----------------------------------------------------------------------------------------------------|
| e select coverage for e                                                                                                    | every dependent you wish to cover                                                                                                    | by placing a check mark payt to their corresponding pam                                                                                                    | 29                                                                                                    |                                                                                                    |                                                                                                    |
| e select coverage for e                                                                                                    | svery dependent you wish to cover                                                                                                    | by placing a creck mark next to men corresponding name                                                                                                    | <b>63</b> .                                                                                                    |                                                                                                    |                                                                                                    |
| 1. It is very important                                                                                                    | to designate each dependent you                                                                                                    | wish to cover under ttec's benefits.                                                                                                    |                                                                                                    |                                                                                                    |                                                                                                    |
| 2.Dependent Docum<br>You are required to p<br>can scan or take a clube<br>be accessed from an<br>You are responsible f<br>and timely. Obtain the | ents:<br>rovide proof that your newly added<br>ear picture with a smart phone of th<br>y internet connection 24x7 <u>https://c</u><br>for providing your dependent docur<br>e AskNow ticket number for your re | I dependents are eligible to be covered. Please submit you<br>he required documents and attach them to a ticket in the E<br>asknow the com or via the Service Now app on your smar<br>ments directly to the Benefits team via AskNow. If you ask<br>cords | ur supporting documentation via <u>Ask</u><br>Benefits>Eligibility category 24x7. To<br>t phone.<br>someone else to submit the require | KNOW within the first 31 days of your coverag<br>learn more about the dependent verification i<br>d documents on your behalf, you are respons | e effective date to retain coverage for your dependents<br>requirements visit <u>https://mybenefits.ttec.com</u> AskNow of<br>sible for ensuring your documents were submitted corre |
| 3. Please ensure that                                                                                                    | t all fields are completed within the                                                                                                    | dependent's contact screen to ensure coverage will be pr                                                                                                    | rovided.                                                                                                    |                                                                                                    |                                                                                                    |
| 4. Select "Next" to co                                                                                                    | onfirm and finalize your elections.                                                                                                    |                                                                                                    |                                                                                                    |                                                                                                    |                                                                                                    |
| *Disclaimer: Failing                                                                                                    | to provide proof that your newly                                                                                                    | γ added dependents are eligible for coverage will resu                                                                                                    | lt in your dependents being drop                                                                                                    | ped from your benefit plans.                                                                                                    |                                                                                                    |
| <b>TIP</b> Those not liste                                                                                                    | d may not be family members or may                                                                                                    | / be ineligible.                                                                                                    |                                                                                                    |                                                                                                    | •                                                                                                    |
| Modical ( Drimany Ca                                                                                                    | ara Employaa + Eamily                                                                                                    |                                                                                                    |                                                                                                    |                                                                                                    |                                                                                                    |
| medical : Frinary Ca                                                                                                    | are employee+rainity                                                                                                    |                                                                                                    |                                                                                                    |                                                                                                    |                                                                                                    |
| Dependent                                                                                                    | Relationship                                                                                                    | Social Security Number                                                                                                    | Eligible                                                                                                    | Ineligibility Reason                                                                                                    | Cover                                                                                                    |
| John Doe                                                                                                    | Spouse                                                                                                    | 123-34-6121                                                                                                    | Yes                                                                                                    |                                                                                                    |                                                                                                    |
| Jane Doe                                                                                                    | Child                                                                                                    | 123-11-1234                                                                                                    | Yes                                                                                                    |                                                                                                    |                                                                                                    |
| Johnny Doe                                                                                                    | Child                                                                                                    | 123-11-1111                                                                                                    | Yes                                                                                                    |                                                                                                    | ×                                                                                                    |
|                                                                                                    |                                                                                                    |                                                                                                    |                                                                                                    |                                                                                                    |                                                                                                    |
| Dental : Delta Denta                                                                                                    | al Enhanced Ins Employee+Family                                                                                                    | 4                                                                                                    |                                                                                                    |                                                                                                    |                                                                                                    |
| Dependent                                                                                                    | Relationship                                                                                                    | Social Security Number                                                                                                    | Eligible                                                                                                    | Ineligibility Reason                                                                                                    | Cover                                                                                                    |
| John Doe                                                                                                    | Spouse                                                                                                    | 123-34-6121                                                                                                    | Yes                                                                                                    | ,,                                                                                                    |                                                                                                    |
| Jane Doe                                                                                                    | Child                                                                                                    | 123-11-1234                                                                                                    | Yes                                                                                                    |                                                                                                    |                                                                                                    |
| Johnny Doe                                                                                                    | Child                                                                                                    | 123-11-1111                                                                                                    | Yes                                                                                                    |                                                                                                    |                                                                                                    |
| Vision - Vision Base                                                                                                    | Employee+2 or More                                                                                                    |                                                                                                    |                                                                                                    |                                                                                                    |                                                                                                    |
| VISION 1 VISION Dase                                                                                                    | LINDIGGC Z VI NUIC                                                                                                    |                                                                                                    |                                                                                                    |                                                                                                    |                                                                                                    |
|                                                                                                    |                                                                                                    |                                                                                                    |                                                                                                    |                                                                                                    |                                                                                                    |
| Dependent                                                                                                    | Relationship                                                                                                    | Social Security Number                                                                                                    | Eligible                                                                                                    | Ineligibility Reason                                                                                                    | Cover                                                                                                    |

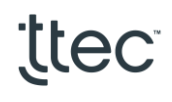

- 8. Congratulations! You have just completed your benefits enrollment. This final page is your confirmation. **Please save a copy for your records**.
  - Don't forget to provide dependent verification documents via an AskNow ticket within the first 31 days of coverage.
  - If you elected medical, please visit the Nicotine Testing page on MyBenefits.ttec.com for next steps.
  - If you elected supplemental life insurance for you or your spouse over the guaranteed issue amount, please visit the Life Insurance page on MyBenefits.ttec.com for the Statement of the Health form. Return completed form to MetLife to the address listed on the form.

| Benefits Enrollment Current Benefits                                                                                                    |                                                                                                    |                                                                                                    |
|----------------------------------------------------------------------------------------------------|----------------------------------------------------------------------------------------------------|----------------------------------------------------------------------------------------------------|
| 0                                                                                                    |                                                                                                    | •                                                                                                    |
| Update Enrollments                                                                                                    | Cover Dependents                                                                                                    | Confirmation Statement                                                                                                    |
| Confirmation                                                                                                    |                                                                                                    |                                                                                                    |
| Your changes have been saved. Please print this page or take a picture of this page with<br>only make changes during a qualifying life event or next annual enrollment period. Learn                            | your phone for your records. If you want to make changes to benefits within your curr<br>more about qualifying life events on MyBenefits.ttec.com (Philippines only will use MyE | ent enrollment window, dick Return to Overview. Once your current enrollment window closes you car<br>genefits.teletech.com)                                 |
| Confirmation Statement                                                                                                    |                                                                                                    |                                                                                                    |
| Name<br>Event Name New Hire                                                                                                    | Program ttec US Employee Benefits                                                                                                    | Back         Printable Page         Return to Overview                                                                                                    |
| Congratulations! You have now elected benefits!                                                                                                    |                                                                                                    |                                                                                                    |
| Scroll to the bottom of the page to ensure your dependents are designated for the proper cov                                                                                                    | erage.                                                                                                    |                                                                                                    |
| Please print this confirmation page or take a picture with your phone and save it for your reco                                                                                                    | rds.                                                                                                    |                                                                                                    |
| Please reach out via an AskNOW ticket for any further questions or concerns.                                                                                                    |                                                                                                    |                                                                                                    |
| For more details about ttec's benefits or to obtain a certification form (Statement of Health) for                                                                                                    | or MetLife, please visit https://mybenefits.ttec.com.                                                                                                    |                                                                                                    |
| Nicotine Surcharge:<br>Employees and covered dependents age 18 or older covered on a TTEC-sponsored<br>Testing is 100% voluntary. To avoid the surcharge, you will need to complete test<br>MyBenefits.ttec.com | medical plan are provided the opportunity to complete nicotine testing to av<br>ng with a negative result for the surcharge to be waived. No refunds are pro                     | roid a surcharge of \$100 per month per member with a maximum of \$300 per month.<br>wided for nicotine surcharges. Learn more about the nicotine testing on |
| If you need to make changes to other benefits click the Logout link when you are finished, log                                                                                                    | back in and select the application. Remember you have 31 days from your date of him                                                                                              | re/rehire to make your elections                                                                                                    |

| Plan                                                    | Coverage           | Start Date  | Coverage Amount | Per Pay Period Pre Tax | Per Pay Period Post Tax | TeleTech Contribution |
|---------------------------------------------------------|--------------------|-------------|-----------------|------------------------|-------------------------|-----------------------|
| Medical - Primary Care                                  | Employee+Family    | 01-Aug-2020 |                 | 189.97                 | 0.00                    | 475.37                |
| Dental - Delta Dental Enhanced Ins                      | Employee+Family    | 01-Aug-2020 |                 | 19.64                  | 0.00                    | 19.20                 |
| Vision - Vision Base                                    | Employee+2 or More | 01-Aug-2020 |                 | 7.42                   | 0.00                    | 0.00                  |
| Health Savings Account - Waive Health Savings Account   |                    | 01-Aug-2020 |                 | 0.00                   | 0.00                    | 0.00                  |
| Healthcare FSA - Waive Healthcare FSA                   |                    | 01-Aug-2020 |                 | 0.00                   | 0.00                    | 0.00                  |
| Dependent Care FSA - Waive Dependent Care FSA           |                    | 01-Aug-2020 |                 | 0.00                   | 0.00                    | 0.00                  |
| Limited FSA - Waive Limited FSA                         |                    | 01-Aug-2020 |                 | 0.00                   | 0.00                    | 0.00                  |
| Group Accident Plan - Waive Group Accident Plan         |                    | 01-Aug-2020 |                 | 0.00                   | 0.00                    | 0.00                  |
| Short Term Disability - Waive Short Term Disability Ins |                    | 01-Aug-2020 |                 | 0.00                   | 0.00                    | 0.00                  |

Benefit Selections

## ttec